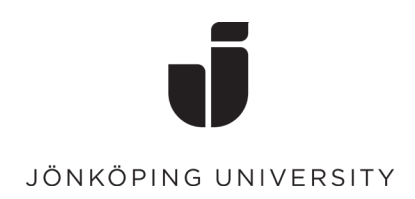

## Reset your password on a kiosk computer (Using One-time password)

• Click on the icon "Account Self Service"

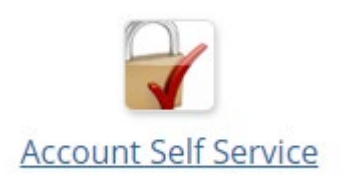

Proceed by click on "Glömt eller utgånget lösenord"

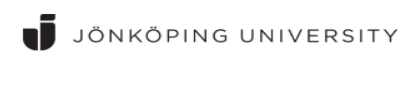

Use your JU e-mail address and password

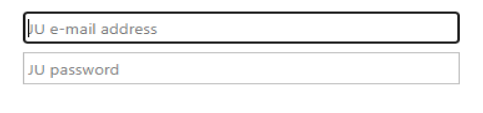

Har du problem att logga in med ditt konto? Kontakta IT Helpdesk.

Glömt eller utgånget lösenord?

## • Select the option "One-time password"

(If you have an account at Antagningen, you can instead select the option "Antagningen.se" and follow the instructions there).

|                      | i |
|----------------------|---|
| J                    |   |
| JÖNKÖPING UNIVERSITY |   |
| One-time password    | • |

• Enter your Username, click on "I am not a robot" and Next.

## Password reset - Username

Reset your user account password via One-time password.

| poem20yq          |                              |  |
|-------------------|------------------------------|--|
|                   | 2                            |  |
| V I'm not a robot | reCAPTCHA<br>Privacy - Terms |  |
|                   |                              |  |

• On the next page, choose "I want to use my confirmed contact information" Then you will receive a verification code that is sent to both your private email -address and mobile number.

<u>To get a one-time password, you need to have verified your "Private contact information" before.</u>

| One-time password          |                |            |
|----------------------------|----------------|------------|
| ✓ I want to use my confirm | med contact in | formation. |
| 0 0739**31                 |                |            |
|                            | Cancel         | Next       |

• Enter the One-time password from both E-mail and mobile.

## One-time password

Please fill in One-time password sent to your private contact information.

| NAah5PuU                                 | OBS EXE | MPEL. |
|------------------------------------------|---------|-------|
| One-time password via mobile<br>NAah5PuU |         |       |
|                                          | Cancel  | Next  |

• On the next page, enter a new password for your account.

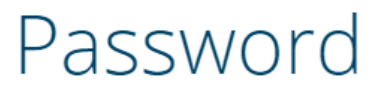

Fill in your new password below.

Password will be changed for: boem20yq

| Repeat password |  |
|-----------------|--|
|                 |  |

• And you're done!

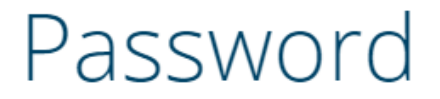

Fill in your new password below.

Password will be changed for: **boem20yq** 

Your password has been changed

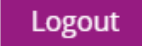